# Outlook2019/365 新規登録手順

1. Outlook2019/365 を起動します。

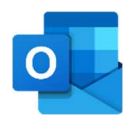

 以下の画面が表示されますので、以下のように操作した 後、「接続」をクリックします。

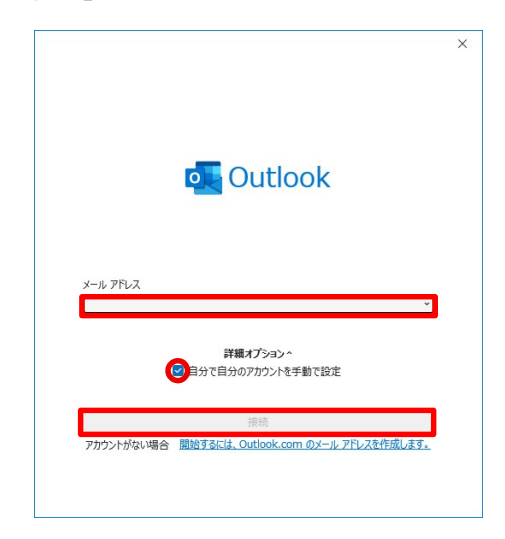

### ※画像はすべて[Outlook365]です。

#### □メールアドレス

izumo-taro@my.izumo-net.ne.jp □詳細オプション クリックします □自分で自分のアカウントを手動で設定

------

チェックを入れます

#### 上記の画面が表示されない場合

メニュータブの「ファイル」をクリックします。

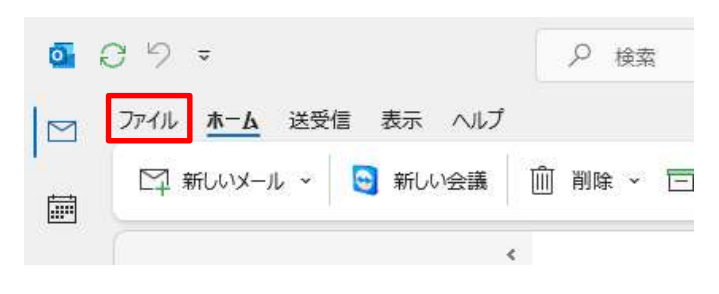

#### 「情報」から「アカウントの追加」をクリックします。

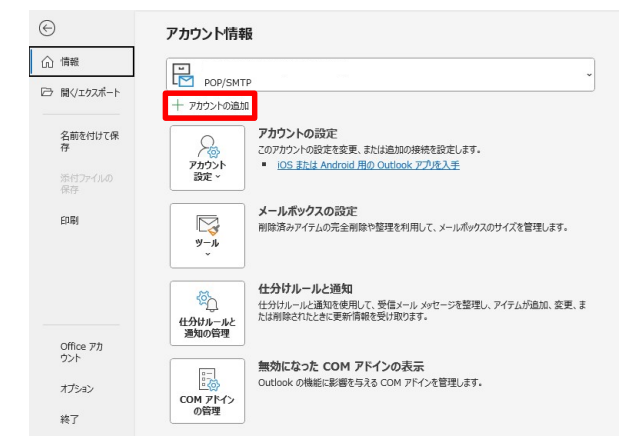

#### 3. 「POP」を選択します。

| Outlook                                 |    |
|-----------------------------------------|----|
| 詳細設定                                    |    |
| 1 🔩 🔣 G                                 |    |
| Microsoft 365 Outlook.com Exchange Goog | le |
|                                         |    |
| POP IMAP Exchange<br>2013 以前            |    |
| 2010 2019                               |    |
|                                         |    |
|                                         |    |
| 前に戻る                                    |    |
|                                         |    |

# パスワードを入力し、「接続」をクリックします。 ※ご登録通知書を参考に入力してください※

| POP 7355  | @my.izumo-net.ne.jp | <u>(別のユーザー)</u> |
|-----------|---------------------|-----------------|
| バスワード<br> |                     | ି               |
|           |                     |                 |
|           |                     |                 |
|           |                     |                 |
|           |                     |                 |
| 前に言ろ      |                     | 1014            |
| 則に戻る      |                     | 接続              |

\_\_\_\_\_

5. 入力項目に、必要な情報を入力し、「OK」をクリックしま

| す。        |                                        |                     |           |
|-----------|----------------------------------------|---------------------|-----------|
|           | インターネット電子メール -                         | @my.izumo-net.ne.jp | ×         |
|           | 🅐 次のサーバーのアカウント名                        | とパスワードを入力してください。    |           |
|           | サーバー                                   |                     |           |
|           | ユーザー名(以): アカウン                         | 1名                  | =         |
|           | ////////////////////////////////////// | * <br>-乾(こ保友する(S)   |           |
|           |                                        | OK ++>              | セル        |
|           | 設                                      | 定例                  |           |
| ※いずれもこ    | 登録通知書を参                                | 考に入力してく             | (ださい※     |
| □サーバー     |                                        |                     |           |
| POP サーバ   | _                                      |                     |           |
| □ユーザー名    |                                        |                     |           |
| izumo-tar | 0                                      |                     |           |
| □パスワード    |                                        |                     |           |
| *****     |                                        |                     |           |
|           |                                        |                     |           |
| ※「パスワー    | ドをパスワード一覧                              | 覧に保存する」は            | 「チェックを入れて |
| ください。     |                                        |                     |           |
|           |                                        |                     |           |
|           |                                        |                     |           |

6. 「Outlook Mobile をスマートフォンにも設定する」のチェ ックを外し、「完了」をクリックします。

| 7500                           |                          |
|--------------------------------|--------------------------|
| アカワントかエ                        | 上半に追加されました               |
|                                | p<br>@my.izumo-net.ne.jp |
|                                |                          |
|                                |                          |
|                                |                          |
|                                |                          |
|                                |                          |
|                                |                          |
| 別のメール アドレ                      | 又を追加                     |
| <b>別のメール アドレ</b><br>メール アドレス   | える追加                     |
| <b>別のメール アドレ</b><br>メール アドレス   | スを追加<br>                 |
| 別のメール アドレ.<br>メール アドレス         | スを追加                     |
| 別のメール アドレ.<br>メール アドレス         | スを追加                     |
| 別のメール アドレ、<br>メール アドレス         | スを追加                     |
| <b>別のメール アドレ</b> 、<br>メール アドレス | スを追加<br>▼                |
| 別のメール アドレ、<br>メール アドレス         | スを追加<br>▼ (次へ            |

7. メニュータブの「ファイル」をクリックします。

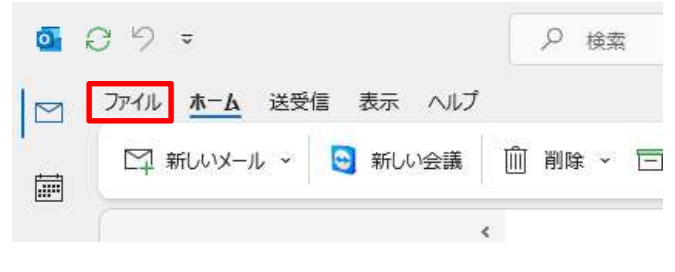

8.「情報」から「アカウント設定」をクリックします。

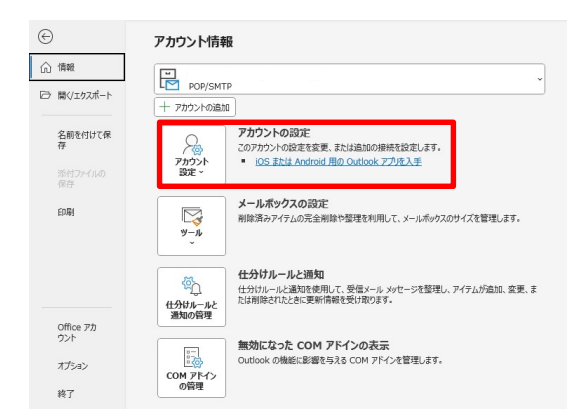

#### 9. 「プロファイルの管理」をクリックします。

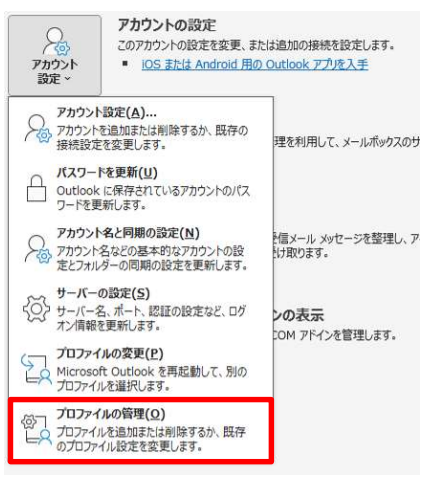

10.「電子メール アカウント」をクリックします。

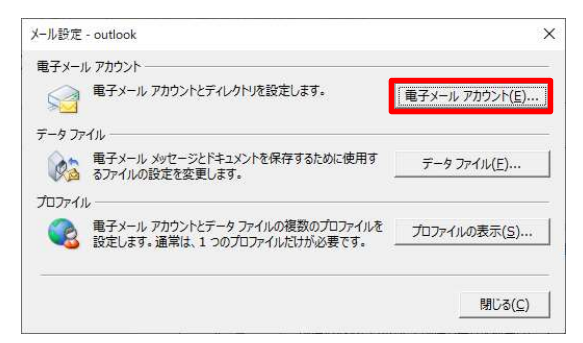

11.設定したアカウントをダブルクリックします。

| 電子メール アカウント                 |                                    |                                |  |
|-----------------------------|------------------------------------|--------------------------------|--|
| アカウントを追加ま                   | とは削除できます。また、アカウントを選択してその設定を多       | 変更できます。                        |  |
| ール データファイル                  | RSS フィード SharePoint リスト インターネット予定書 | 表 公開予定表 アドレス帳                  |  |
| ◎新規(N) 梁條                   | ∉(B) 雪麥更(A) ♥ 既定に設定(D) × 削減        | ₿( <u>M)</u>                   |  |
| 名前                          | 1828                               |                                |  |
| 0                           | POP/5                              | SMTP                           |  |
|                             |                                    |                                |  |
| 選択したアカウントでは、                | Rしいソッセージを次の場所に配信します:               |                                |  |
| 選択したアカウントでは、<br>フォルダーの変更(E) | RJしいタセージを次の場所に記憶します:<br>¥男         | 現在です                           |  |
| 選択したアカウントでは、<br>フォルダーの変更(E) | 所しいめセージを次の場所に配信します:<br>データファイル:    | <b>ጀር ዞ/1</b><br>- outlook.pst |  |

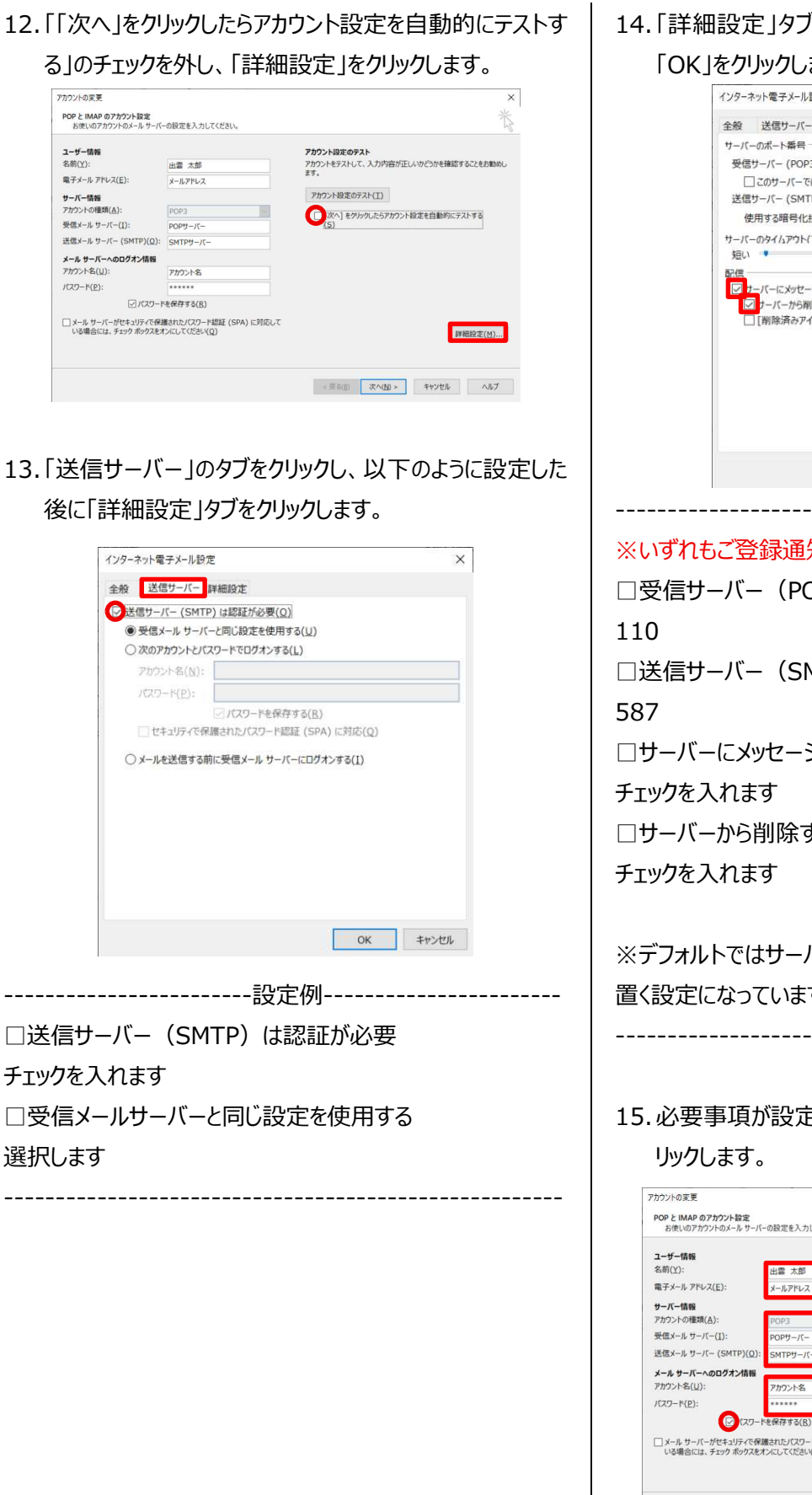

14.「詳細設定」タブをクリックし、以下のように設定した後、

「OK lをクリックします。

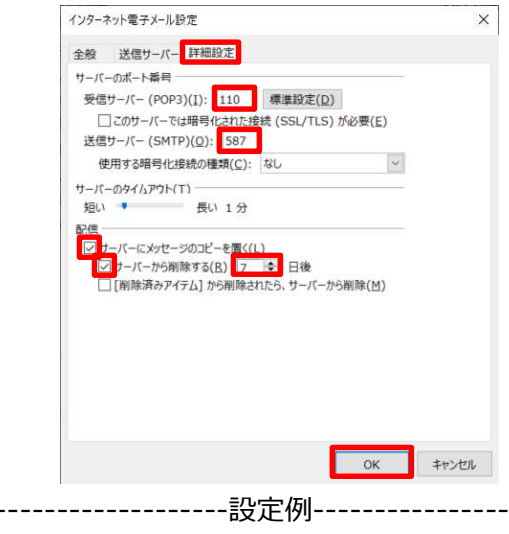

※いずれもご登録通知書を参考に入力してください※

□受信サーバー (POP3) □送信サーバー (SMTP) □サーバーにメッセージのコピーを置く □サーバーから削除する

※デフォルトではサーバーにメッセージのコピーを14日間 置く設定になっていますが、7日に変更してください。

15. 必要事項が設定されているのを確認した後に「次へ」をク

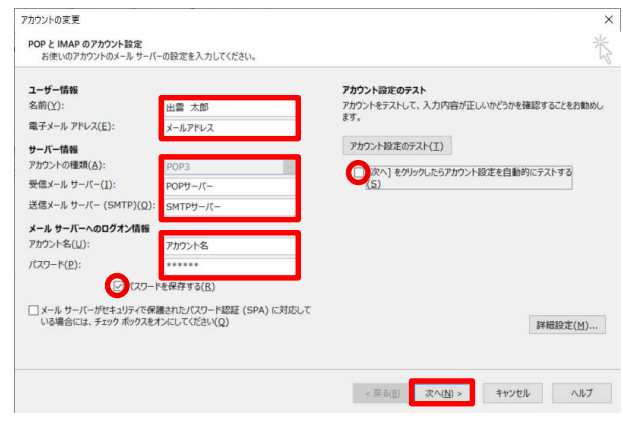

## 16.「完了」をクリックします。

| カウントの変更                       |            | ×   |
|-------------------------------|------------|-----|
| すべて完了しました                     |            |     |
| アカウントのセットアップに必要な情報がすべて入力されました |            |     |
|                               |            |     |
|                               |            |     |
|                               |            |     |
|                               |            |     |
|                               |            |     |
|                               |            |     |
|                               |            |     |
|                               | < 座る(B) 完了 | ヘルプ |

以上で設定は終了です。